## **Reviewing a Protocol**

**Board Members** 

After logging in, select Human Ethics from the Products drop-down.

| 🗘 Home - USM 🛛 🕹                               | M Inbox (11) - tina.aubut@mai | ne.c× 🛛 🖪 University of Mair        | ne System - Ca 🗙 🔚 | Human Ethics - Cayuse Research × | +              |     |              | - 5             | × |
|------------------------------------------------|-------------------------------|-------------------------------------|--------------------|----------------------------------|----------------|-----|--------------|-----------------|---|
| $\leftarrow$ $\rightarrow$ C $\textcircled{a}$ | ○ 合 == https://u              | ism-maine-t. <b>cayuse.com</b> /rs/ | irb/#dashboard     |                                  |                |     | ☆            | ${igsidential}$ | ≡ |
| Human Ethics                                   | 5                             |                                     |                    |                                  | Role: Reviewer | , 🔎 | Products     | 🔹 👗 Tina Aubut  | - |
| Dashboard Studies                              | Submissions                   | Tasks Meetings                      | Reporting          | More                             |                |     | Home         | р<br>,          |   |
|                                                |                               |                                     |                    |                                  |                | (   | Human Ethics | + New Study     |   |

| Make sure Reviewer is started under the Ro<br>button.                                                           | le drop-down. Click on highlighted protoc                                                                                                    | ol under My Tasks.  Th               | en the Review              |
|----------------------------------------------------------------------------------------------------|----------------------------------------------------------------------------------------------------|--------------------------------------|----------------------------|
| 🕼 Home - USM × M Inbox (11) - tina.aubut@maine.c × 🖪 Univ                                                       | ersity of Maine System - Ca × 🔤 Human Ethics - Cayuse Researci × 🕂 +                                                                                                    |                                      | - ð ×                      |
| $\leftarrow$ $\rightarrow$ C $\textcircled{a}$ $\bigcirc$ A $\overline{\mathfrak{s}^2}$ https://usm-maine-t.cay | use.com/rs/irb/#dashboard                                                                                                    |                                      | ☆ ♡ ≡                      |
| Cayuse<br>Human Ethics                                                                                          |                                                                                                    | Role: Reviewer 👻 🎜                   | AProducts 👻 🚢 Tina Aubut 👻 |
| Dashboard Studies Submissions Tasks N                                                                           | Aeetings Reporting More                                                                                                    | ★ Admin<br>☆ Analyst<br>☆ Researcher | + New Study                |
| Full Board Reviews →                                                                                            | Expedited Reviews >                                                                                                    | Reviews                              | Exempt Reviews >           |
| Submissions where I am the Primary Reviewer -                                                                   | My Tasks                                                                                                    | Submissions by Type                  |                            |
|                                                                                                    | My Tasks                                                                                                    | Renewal                              | 0                          |
|                                                                                                    | IRB-2023-25 Assign Analyst                                                                                                    | Initial                              |                            |
|                                                                                                    | IRB-2023-24 Assign Analyst                                                                                                    | Incident                             | 0                          |
| You Have No Submissions                                                                                         | The constant of the state of the state of th | Withdrawal                           | 0                          |
|                                                                                                    |                                                                                                    | Closure                              | 0                          |
|                                                                                                    |                                                                                                    | Legacy                               | 0                          |
|                                                                                                    |                                                                                                    |                                      | 20                         |
|                                                                                                    |                                                                                                    |                                      |                            |
| Initial<br>IRB-2023-17 - Study to make screens                                                                  | hots<br>Delete                                                                                                    |                                      |                            |

Current Analyst:

N/A

PI:

Rocco Researcher

The Checklist is more of a guidance than a requirement. However, there is a certification checkbox at the end of it to acknowledge completion of the review.

| SUBMISSION DETAILS  | This is a protocol to develop                                                                                                    | PDF COMPARE SAVE < >                   |
|---------------------|----------------------------------------------------------------------------------------------------|----------------------------------------|
| Sections            | <                                                                                                    | > Checklist                            |
| Getting Started     | ~                                                                                                    | Danielle Jolie (Reviewer Checklist) \$ |
| Project Personnel   | Getting Started                                                                                                    | Reviewer Checklist<br>Submission Type  |
| Basic Information   | About Cayuse Human Ethics                                                                                                    |                                        |
| Study Design        | Cayuse Human Ethics (HE) is an interactive web application. As you answer questions, new continue relevant to the two of screezes being conducted will appear on the left hand side.                                                                                                    | Incident<br>Renewal                    |
| Study Selection     | <ul> <li>Sections relevant to the type of research being conducted will appear on the left-hand side.</li> <li>Therefore not all numbered sections may appear. You do not have to finish the application in one sitting. All information can be saved</li> </ul>                                    | Comments                               |
| Study Procedures    | Additional information has been added throughout the form for guidance and clarity. That                                                                                                    | B I U S :≡ :≡                          |
| Participant Protect | <ul> <li>additional information can be found by clicking the question mark it the top-right corner<br/>of each section.</li> </ul>                                                                                                    |                                        |
| Attachments         | For more information about the IRB submission Process, IRB Tracking, and Cayuse HE Tasks, please refer to the in-app help (the orange question mark near the bottom right) or contact the IRB Office: Office of Research Integrity and Outreach (ORIO) at: <u>usmorio@maine.edu</u> or 207-780-4517 |                                        |
|                     | Submit protocol for review at least thirty (30) days prior to starting data collection.                                                                                                    |                                        |
|                     | EMI Collaborative Boards                                                                                                    |                                        |
|                     | IORG#: IORG 1507<br>Federalwide Assurances:                                                                                                    |                                        |

As you go through the review, you may add comments to the PI. Remember to make the comments to the PI UNRESTRICTED. There is another place under Make a Decision to leave a general message for the ORIO staff later in this process.

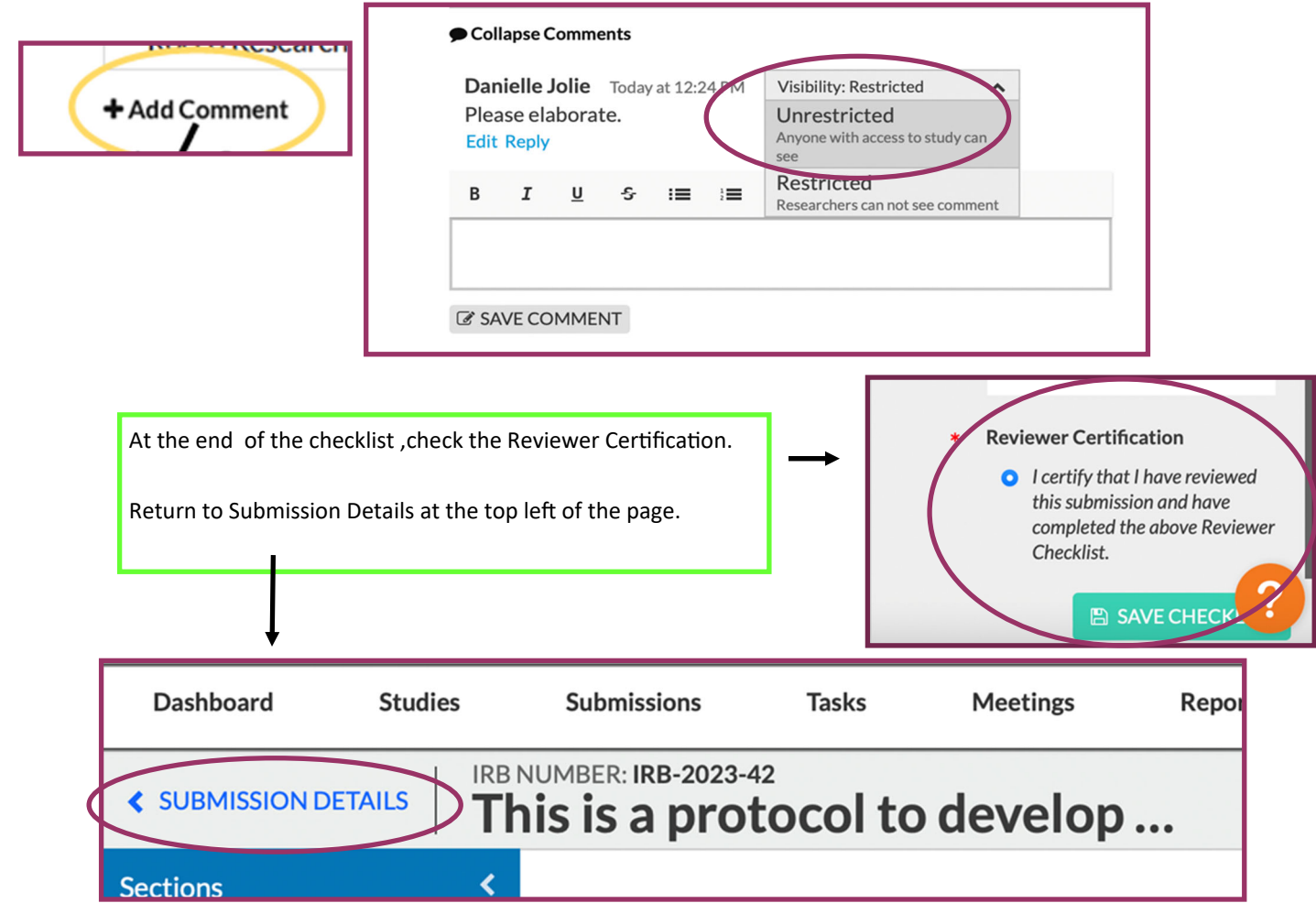

| Initial<br>IRB-2023-42 - This is a protoc                      | col to develop Review       | er Guide - Ima Test                      |                           |                                  | Routing:<br>Switch Review Complete |
|----------------------------------------------------------------|-----------------------------|------------------------------------------|---------------------------|----------------------------------|------------------------------------|
| PI: Cu<br>Rocco Researcher<br>Review Type: Re<br>Expedited Bio | view Board:<br>omedical IRB | Decision:<br>N/A<br>Meeting Date:<br>N/A | Policy:<br>Post-2018 Rule | Required Tasks:<br>Make Decision |                                    |
| Approvals Task History                                         | Decisions Af                | ttachments                               |                           |                                  |                                    |

| come to stan. Remember to check the button review complete:                                                                                                    |                                 |
|----------------------------------------------------------------------------------------------------|---------------------------------|
|                                                                                                    | 1. Make a Decision—return to PI |
| Cancel Save                                                                                                    | 2. Result Date (today)          |
| Pending Danielle Jolis                                                                                                    | 3. Notes, if applicable         |
| Decision Result Date @Administrative Check-In Date                                                                                                    | ý 11                            |
| Return to PI Clear                                                                                                    | 4. Save                         |
| Pending Uan al<br>Categories<br>Select the applic de categories for this decision.                                                                                                    | 5. Review Complete button       |
| Decision 1a, Research on drugs for which an investigational new drug application (21 CFR Part 312) is not required. (Note: Research on marketed drugs that significantly increases the | · · · · ·                       |
| sists or of creases the acceptability of the risks associated with the use of the product is not eligible for expedited review.) Select a decision                                     |                                 |
| Approved Findings                                                                                                    |                                 |
| Deferred 1 B I U & F III III III O III                                                                                                    |                                 |
| Exempt                                                                                                    |                                 |
| Exempt - Limited IRB herid                                                                                                    |                                 |
| Minor Stipulations uich [1] Researcher Notes Information entered here can be used as part of the correspondence with the tag [RESEARCH_NOTES]                                          |                                 |
|                                                                                                    |                                 |
| rotingagenent in research er sti                                                                                                    |                                 |
| No Human Subjects Research                                                                                                    |                                 |
| Not Expedited                                                                                                    |                                 |
| Rely on External IRB he ri                                                                                                    |                                 |
| Rely on NCI-CIRB                                                                                                    |                                 |
| Return to PI ersti                                                                                                    |                                 |
| amounts urawn may not exceed 550 ml in ar                                                                                                    |                                 |
| Under Review                                                                                                    |                                 |
| Initial<br>IRB-2023-42 - This is a protocol to develop Reviewer Guide - Ima Test                                                                                                    |                                 |
| 🖺 Review PDF 👻 🗈 Delete 🔳 Checklist                                                                                                    | Switch Review Complete          |
|                                                                                                    |                                 |
| PI: Current Analyst: Decision: Policy: Required Tasks:<br>Rocco Researcher Danielle Iolie N/A Post-2018 Rule Mole Durition                                                             | $\sim$                          |
| Review Type: Review Board: Meeting Date:                                                                                                    |                                 |
| Expedited Biomedical IRB N/A                                                                                                    |                                 |
|                                                                                                    |                                 |
| Approvals Task History Decisions Attachments                                                                                                    |                                 |

When the PI has responded to comments and it comes back to you:

- 1) Open the protocol from My Tasks
- 2) Click the Review button, click on each comment, then mark as Resolved or add another unrestricted comment.
- 3) Save button at top right of page. Then click Submission Details at top left of page.

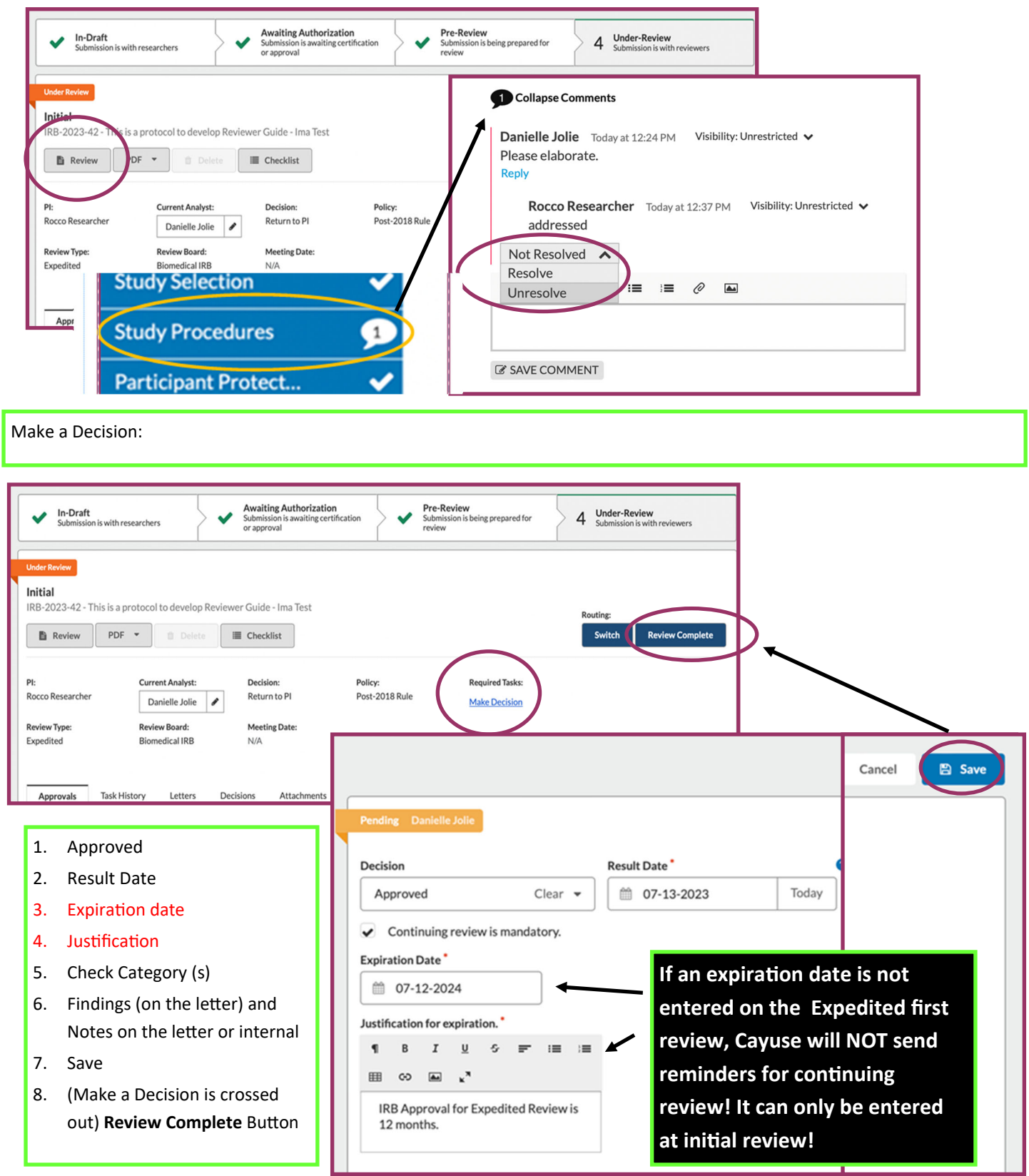

Make a Decision for Exempt: Return to PI (see pg 2) and Exempt. Reviewer may choose Not Exempt if you feel the review type is not reflective of the submission, Not Human Subject Research or Expedited. Please include an explanation in the Internal Notes.

|   |                                                                                                    |                                                                                                    |                                                                                                    | Cancel                                                                                           |
|---|----------------------------------------------------------------------------------------------------|----------------------------------------------------------------------------------------------------|----------------------------------------------------------------------------------------------------|--------------------------------------------------------------------------------------------------|
|   |                                                                                                    |                                                                                                    |                                                                                                    | Cancer                                                                                           |
|   | Pending Danielle Jolie                                                                                                    |                                                                                                    |                                                                                                    |                                                                                                  |
| F |                                                                                                    |                                                                                                    |                                                                                                    |                                                                                                  |
|   | Decision                                                                                                    | Result                                                                                                    | esult Date OAdministrative Check-In Date                                                                                                    | ie                                                                                               |
|   | Select a decision 👻                                                                                                    |                                                                                                    | 107-13-2023 Today 107-12-2026                                                                                                    |                                                                                                  |
|   | Deferred                                                                                                    |                                                                                                    |                                                                                                    |                                                                                                  |
| ٦ | Exempt                                                                                                    | ion.                                                                                                    |                                                                                                    |                                                                                                  |
|   | Exempt - Limited IRB                                                                                                    |                                                                                                    | 1. Make a Decision                                                                                                    |                                                                                                  |
|   | Minor Stipulations                                                                                                    | ablished<br>to learn                                                                                                    | 2. Result date                                                                                                    | If an Administrative                                                                             |
|   | No Engagement in Research                                                                                                    | tegies, a                                                                                                    | 3. Administrative Check-in date (3 years)                                                                                                    | check-in date is not                                                                             |
|   | No Human Subjects Research                                                                                                    | des inter                                                                                                    | 4. Category (s)                                                                                                    | entered on the initial                                                                           |
| L | Not Exempt                                                                                                    | the inv                                                                                                    | E Eindings (on the letter) and Pessarsher                                                                                                    | Exempt review, Cayuse                                                                            |
|   | Rely on External IRB                                                                                                    | ar<br>ti                                                                                                    | Notes (on the letter) or Internal Notes                                                                                                    | will NOT send reminders.                                                                         |
|   | Rely on NCI-CIRB                                                                                                    | te                                                                                                    | 6 Save                                                                                                    | It can only be entered at                                                                        |
|   | Return to PI                                                                                                    | le                                                                                                    |                                                                                                    | initial review!                                                                                  |
|   |                                                                                                    | g                                                                                                    | 7. Review Complete button                                                                                                    |                                                                                                  |
|   | Inked to the subjects;<br>Category 2.(ii). Research that only includes<br>observation of public behavior (including v<br>Any disclosure of the human subjects' resp<br>financial standing, employability, education<br>Category 2.(iii). Research that only include<br>observation of public behavior (including v<br>The information obtained is recorded by th<br>linked to the subjects, and an IRB conducts<br>Category 3.(i)(A). Research involving benig<br>responses (including data entry) or audiovi<br>The information obtained is recorded by th<br>linked to the subjects.<br>Category 3.(i)(B). Research involving benig<br>responses (including data entry) or audiovi<br>Any disclosure of the human subjects' resp<br>financial standing, employability, education | s interact<br>isual or a<br>onses ou<br>hal advan<br>s interac<br>isual or a<br>he investi<br>a limited<br>in behavi<br>sual reco<br>onses ou<br>hal advan | ons involving educational tests (cognitive, diagnostic, aptitude, achievement), suditory recording) if at least one of the following criteria is met:         uside the research would not reasonably place the subjects at risk of criminal or tement, or reputation; or         Findings         Information entered here can be used as part of the correspondence with the tag [FINDINGS].            • 8 | survey procedures, interview procedures, or<br>r civil liability or be damaging to the subjects' |
|   | Jnder Review         Initial         IRB-2023-42 - This is a protocol to develop            Review          PDF<            Review          PI:          Rocco Researcher         Danielle Jolie         Review Type:         Review Board:         Expedited                                                                                                    | Reviewe                                                                                                    | Guide - Ima Test Checklist Decision: Policy: Pequired rasks: Return to PI Post-2018 Rule Meeting Date: N/A Checklist                                                                                                    | Routing:<br>Switch Review Complete<br>eck that Make a Decision is                                |